## Procedure for logging on to SIS (Student Information System)

- 1. Open the UCD website homepage at <u>www.ucd.ie</u>
- 2. On the bottom right hand corner click on "SIS Student Web"
- 3. Alternatively type the following in your browsers address bar: <u>http://www.ucd.ie/sisadmin/stuweb/</u>
- 4. Note the information given re first time users, first time PIN and user ID
- 5. Click on "Login to Secure Area"
- 6. Follow the instructions given to log on
- 7. If you fail to use the correct login or password in three attempts, your web access will be disabled. The <u>only</u> way to correct this is to e-mail <u>stuweb@ucd.ie</u> This should be done by opening your own standard e-mail account and typing the address in. Your account will be re-set to the original settings of student number and date of birth within a couple of days.